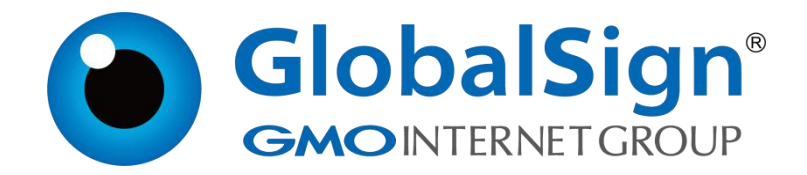

## IIS 8.5 服务器安装证书

环玺信息科技 (上海)有限公司

GlobalSign China Co., Ltd

### 目 录

| 前提条件 | ŧ               | 1 |
|------|-----------------|---|
| 步骤一: | 导入 SSL 证书       | 2 |
| 步骤二: | 为网站绑定 SSL 证书    | 4 |
| 步骤三: | 验证 SSL 证书是否安装成功 | 6 |

2024/11/11

本文介绍如何在 IIS (Internet Information Services)服务器导入 SSL 证书,具体包括导入 PFX 格式的证书文件的方法、为网站绑定证书的参数配置,以及安装证书后的效果验证。成功配置 SSL 证书后,您将能够通过 HTTPS 加密 通道安全访问 IIS 服务器。

重要:本文以 Windows Server 2012 R2 操作系统、IIS 8.5 为例介绍,不同版本的 Windows 操作系统或 IIS 服务器,导入证书或为网站绑定证书的操作 有所差异。

前提条件

拥有证书,若您没有证书,请联系您购买证书时所对应的销售人员进行咨询。

● 准备 PFX 格式的证书文件

#### 步骤一:导入 SSL 证书

1. 在服务器上使用 Win+R 组合键, 打开运行对话框, 输入 inetmgr, 点击确 定

|       |                             | 运行                           |                | × |  |
|-------|-----------------------------|------------------------------|----------------|---|--|
|       | Windows 将根据你<br>文件夹、文档或 Int | 所输入的名称,为你打<br>ernet 资源。<br>1 | 开相应的程序、        |   |  |
| 打开(Q) | ): inetmgr                  | 则建此任务。                       |                |   |  |
|       | 确定                          | 取消                           | 浏览( <u>B</u> ) | ] |  |
|       | <b>.</b> 2                  |                              |                |   |  |

2. 点击显示的计算机名称, 然后双击显示的服务器证书图标

|                                                                                                    | Internet Information Services (IIS)管理器                                                                                                    | - 0 X                                                                                                    |
|----------------------------------------------------------------------------------------------------|----------------------------------------------------------------------------------------------------|----------------------------------------------------------------------------------------------------|
| WIN-V0J2T1T9589 .                                                                                                    |                                                                                                    | <u>m</u> ≈ 9 0.•                                                                                                    |
| 文件(E) 视图(V) 帮助(H)                                                                                                    |                                                                                                    |                                                                                                    |
| Base         ●         ●         ●         ●         ●         ●         ●         ●         ●         ●         ●         ●         ●         ●         ●         ●         ●         ●         ●         ●         ●         ●         ●         ●         ●         ●         ●         ●         ●         ●         ●         ●         ●         ●         ●         ●         ●         ●         ●         ●         ●         ●         ●         ●         ●         ●         ●         ●         ●         ●         ●         ●         ●         ●         ●         ●         ●         ●         ●         ●         ●         ●         ●         ●         ●         ●         ●         ●         ●         ●         ●         ●         ●         ●         ●         ●         ●         ●         ●         ●         ●         ●         ●         ●         ●         ●         ●         ●         ●         ●         ●         ●         ●         ●         ●         ●         ●         ●         ●         ●         ●         ●         ●         ●         ●         ● <th>WIN-VOJZTIT9S89 主页           端語         マ 开始(G) - (T) 全部型示(A) 9/88/88           IS         (T) 月前日(T)           新田田田田田田田田田田田田田田田田田田田田田田田田田田田田田田田田田田田田</th> <th>課代<br/>登録総合数<br/>登録総合数<br/>登録総合数<br/>● 得記<br/>常者応用程序他<br/>豊者応用程序他<br/>豊者応用程序他<br/>豊者応用程序他<br/>豊者応用程序他<br/>豊者応用程序他<br/>豊者応用程序他<br/>豊者応用程序他<br/>豊者応用程序他<br/>豊者応用程序他<br/>豊者応用程序他<br/>豊者応<br/>単 記<br/>世<br/>世<br/>七<br/>世<br/>七<br/>日<br/>七<br/>日<br/>日<br/>一<br/>(1)<br/>(1)<br/>(1)<br/>(1)<br/>(1)<br/>(1)<br/>(1)<br/>(1)</th> | WIN-VOJZTIT9S89 主页           端語         マ 开始(G) - (T) 全部型示(A) 9/88/88           IS         (T) 月前日(T)           新田田田田田田田田田田田田田田田田田田田田田田田田田田田田田田田田田田田田 | 課代<br>登録総合数<br>登録総合数<br>登録総合数<br>● 得記<br>常者応用程序他<br>豊者応用程序他<br>豊者応用程序他<br>豊者応用程序他<br>豊者応用程序他<br>豊者応用程序他<br>豊者応用程序他<br>豊者応用程序他<br>豊者応用程序他<br>豊者応用程序他<br>豊者応用程序他<br>豊者応<br>単 記<br>世<br>世<br>七<br>世<br>七<br>日<br>七<br>日<br>日<br>一<br>(1)<br>(1)<br>(1)<br>(1)<br>(1)<br>(1)<br>(1)<br>(1) |
| < III >                                                                                                    | 2 12. 2005年 共享的配置 配置時報報 2 12. 2005年 ○○○○○○○○○○○○○○○○○○○○○○○○○○○○○○○○○○○                                                                               |                                                                                                    |
| 航绪                                                                                                    |                                                                                                    | ej                                                                                                    |

3. 点击导入

|                                                                             |                     |                                      |               |                                 | 100 (m) (m) (m)                                              |
|-----------------------------------------------------------------------------|---------------------|--------------------------------------|---------------|---------------------------------|--------------------------------------------------------------|
| 文件(E) 视图(V) 帮助(H)                                                           |                     |                                      |               |                                 |                                                              |
| 418<br>- ● 1 2017<br>- ● 1 2017<br>- ● 1 2017<br>- ● 2 0元程序地<br>- ● 2 0元程序地 | ● 月<br>使用此功能<br>陈选: | K务器证书<br><sup>B来由请和管理 Web</sup><br>↓ | 服务器可以对配置了 SSL | 的网站使用的证书。<br>示(A) │ 分倡依据: 不进行分组 | <b>操作</b><br>导入<br>创建证书申请<br>完成证书申请                          |
| ▷ 🙀 网站                                                                      | 名称                  | •                                    | 颁发给           | 颁发者                             | 创建城正书                                                        |
|                                                                             |                     |                                      |               | /                               | 防運日並各社市…<br>会社自動事新進空後江的证:                                    |
|                                                                             |                     |                                      |               |                                 | <ul> <li>2011日1月1日日1日1日1日1日1日1日1日1日1日1日1日1日1日1日1日1</li></ul> |
|                                                                             |                     |                                      |               |                                 |                                                              |
|                                                                             |                     |                                      |               |                                 |                                                              |
|                                                                             |                     |                                      |               |                                 |                                                              |
|                                                                             |                     |                                      |               |                                 |                                                              |
|                                                                             |                     |                                      |               |                                 |                                                              |
|                                                                             |                     |                                      |               |                                 |                                                              |
|                                                                             |                     |                                      |               |                                 |                                                              |
|                                                                             |                     |                                      |               |                                 |                                                              |
|                                                                             |                     |                                      |               |                                 |                                                              |
|                                                                             |                     |                                      |               |                                 |                                                              |
|                                                                             |                     |                                      |               |                                 |                                                              |
|                                                                             |                     |                                      |               |                                 |                                                              |
|                                                                             |                     |                                      |               |                                 |                                                              |
|                                                                             | <                   | ш                                    |               |                                 | >                                                            |
|                                                                             | -                   |                                      |               |                                 |                                                              |

第 2页/共 6页

| <b>坏宝信忌科技(上海)有限公司</b> | 环 | 玺信 | 息科技 | (上海) | 有限公司 |
|-----------------------|---|----|-----|------|------|
|-----------------------|---|----|-----|------|------|

4. 选择 PFX 证书文件并输入文件密码,点击确定

| 8                                                                                                    | Internet Information Services (IIS)管理器                                                                                                    | _ 🗆 X                                                                                                    |
|----------------------------------------------------------------------------------------------------|----------------------------------------------------------------------------------------------------|----------------------------------------------------------------------------------------------------|
| € € €                                                                                                    | •                                                                                                    | 😰 📧 🟠 I 😧 •                                                                                                    |
| 文件(E) 视图(V) 帮助(H)                                                                                                    |                                                                                                    |                                                                                                    |
| Hereit (1) (1) (1) (1) (1) (1) (1) (1) (1) (1)                                                                                                    | 956       ・         ・       ・         ・       ・         ・       ・         ・       ・         ・       ・         ・       ・         ・       ・         ・       ・         ・       ・         ・       ・         ・       ・         ・       ・         ・       ・         ・       ・         ・       ・         ・       ・         ・       ・         ・       ・         ・       ・         ・       ・         ・       ・         ・       ・         ・       ・         ・       ・         ・       ・         ・       ・         ・       ・         ・       ・         ・       ・         ・       ・         ・       ・         ・       ・         ・       ・         ・       ・         ・       ・         ・       ・         ・       ・         < | 操作         导入           创建证书申请         党成证书申请           刘建域证书         创建域证书           创建域证书         介许自动重新师定续订的证书           ⑦ 帮助         1.选择pfx证书文件           2.输入证书文件密码         2.输入证书文件密码                                                                                                    |
|                                                                                                    | > 11 功能视图 42 内容视图                                                                                                    | 63.                                                                                                    |
| 274.278                                                                                                    |                                                                                                    | 4.::                                                                                                    |
| WIN-V0J2T1T9589                                                                                                    | Internet Information Services (IIS)管理器                                                                                                    |                                                                                                    |
| 文件(D 视图(V) 帮助(H)<br>选择<br>④、+ [] [本] [参]                                                                                                    | <b>2</b>                                                                                                    |                                                                                                    |
| <ul> <li>▲ 经融资</li> <li>▲ WIN-V0/27119589 (WIN-V0/2711958</li> <li>● ● ● 同時</li> </ul>                                                                                                    | 服务器证书     使用此功能未申请和管理 Web 服务器可以对配置了 SSL 的网站使用的证书。     可没有     可没有     可没有     可没有     可没有     可没有     可没有     可没有     可没有     可以方面     而加成功后                                                                                                    | <ul> <li>日本小・・・・・・・・・・・・・・・・・・・・・・・・・・・・・・・・・・・・</li></ul>                                                                                                    |
| <ul> <li>              日を始页          </li> <li>             日 (11958) (WIN-VOJZTIT958)             </li> <li>             の (加利年(中))(8)             </li> </ul> <li>             が) 阿知者         <ul> <li>             の (利利年(中))(8)             </li> <li>             の (利利年(中))(8)         </li> </ul> </li> | 服务器证书<br>使用此功總未申请和管理 Web 服务器可以对配置了 SSL 的网站使用的证书。<br>一所指(G) 全 金融显示(A) 分组依据:不进行分组 ・<br>名称                                                                                                    | <ul> <li>日本</li> <li>今人</li> <li>今週二年申请</li> <li>外還二年申请</li> <li>外還由法名证书</li> <li>今週日法名证书</li> <li>六次日の重新排走体订的过去</li> <li>●</li> <li>●</li></ul> |

#### 步骤二: 为网站绑定 SSL 证书

1. 在左侧连接区域,展开服务器,单击网站,选择您要绑定 SSL 证书的网站,在右侧操作区域,点击绑定

| 8 <u>1</u>                                                                                                    | Internet Information Services (IIS)管理器             | - 0 ×                                                                                                    |
|----------------------------------------------------------------------------------------------------|----------------------------------------------------|----------------------------------------------------------------------------------------------------|
| ● ● ● ● ● ● ● ● ● ● ● ● ● ● ● ● ● ● ●                                                                                                    | cheapsell-postpandemic.com                         | <b>0</b> ≈ 0 0 •                                                                                                    |
| 文件(F) 视图(V) 帮助(H)                                                                                                    |                                                    |                                                                                                    |
| ▲     ●     ●     ●     ●     ●     ●     ●     ●     ●     ●     ●     ●     ●     ●     ●     ●     ●     ●     ●     ●     ●     ●     ●     ●     ●     ●     ●     ●     ●     ●     ●     ●     ●     ●     ●     ●     ●     ●     ●     ●     ●     ●     ●     ●     ●     ●     ●     ●     ●     ●     ●     ●     ●     ●     ●     ●     ●     ●     ●     ●     ●     ●     ●     ●     ●     ●     ●     ●     ●     ●     ●     ●     ●     ●     ●     ●     ●     ●     ●     ●     ●     ●     ●     ●     ●     ●     ●     ●     ●     ●     ●     ●     ●     ●     ●     ●     ●     ●     ●     ●     ●     ●     ●     ●     ●     ●     ●     ●     ●     ●     ●     ●     ●     ●     ●     ●     ●     ●     ●     ●     ●     ●     ●     ●     ●     ●     ●     ●     ●     ●     ●     ●     ●     ●     ●< | Weiter       ● ● ● ● ● ● ● ● ● ● ● ● ● ● ● ● ● ● ● | 課任           ())         ())()           ())         ())()           ())         ())()           ())         ())()           ())         ())()           ())         ())()           ())         ())()           ())         ())()           ())         ())()           ())         ())()           ())         ())()           ())         ())()           ())         ())()()           ())         ())()()()()()()()()()()()()()()()()()( |
| 机油                                                                                                    |                                                    | e                                                                                                    |

2. 在网站绑定对话框,单击添加

| 18<br>.• 🗔   🙇   🤗                                                         |      | -   | cheap | sell-post | pandemic.com | 主页             | 操作                      |
|----------------------------------------------------------------------------|------|-----|-------|-----------|--------------|----------------|-------------------------|
| <ul> <li>■ 起始页</li> <li>● WIN-V0J2T1T9589 (WIN</li> <li>○ 应用程序油</li> </ul> |      |     |       | þ         | 列站绑定         | 2              | · 编辑权限                  |
| 4 🗃 网站                                                                     | 类型   | 主机名 | 第日    | IP 地址     | 绑定信息         | 添加(A)          | 部运<br>基本设置              |
| <ul> <li>Default Web Site</li> <li>Default Web Site</li> </ul>             | http |     | 80    | •         |              | / 编辑(E)        | 查看应用程序<br>查看应用程序        |
| Cenack Web She                                                             |      |     |       |           |              | 制种(法)          | 理网站                     |
|                                                                            |      |     |       |           |              | (B)B(B)        |                         |
|                                                                            |      |     |       |           | /            |                | 浏览网站<br>] 浏览译:80 (http) |
|                                                                            |      |     |       |           | 1            |                | 高级设置                    |
|                                                                            |      |     |       |           |              |                | 記録                      |
|                                                                            |      |     |       |           |              |                | ) #EED                  |
|                                                                            |      |     |       |           |              | 关闭( <u>C</u> ) |                         |
| L                                                                          |      |     |       |           |              |                | -                       |
|                                                                            |      |     |       |           |              |                |                         |

3. 在添加网站绑定对话框,完成网站的相关配置,并单击确定

# 环玺信息科技(上海)有限公司 Version 2.2

| €<br>· 🗔 (2)   😥                                                                         | 😜 cheapsell-postpandemic.com 主页                | 課件                                    |
|------------------------------------------------------------------------------------------|------------------------------------------------|---------------------------------------|
| <ul> <li>1 起始页</li> <li>1 WIN-V0/2T1T9S89 (WIN</li> <li>2 应用程序池</li> <li>2 网站</li> </ul> | 网站绑定         ?           添加网站绑定         ?      | ····································· |
| Cheapsell-postpa<br>b C Default Web Site<br>C Default Web Site                           | 機関(T): IP地址(I): 第日(O):<br>https v 全部未分配 v 443  | 查想应用程序<br>查看虚拟目录<br>理网站               |
| 1.根据您的实际需求进行填写                                                                           | □ 需要服务器名称指示(N) SSL证书(F): Chaspoon _ pooper =mm |                                       |
|                                                                                          |                                                | 78/050                                |
|                                                                                          | 2.选择导入的证书 3. 占主确定                              |                                       |

4. 在网站绑定对话框,单击关闭

#### 步骤三:验证 SSL 证书是否安装成功

证书安装完成后,您可通过访问证书的绑定域名验证该证书是否安装成功。

https://yourdomain #需要将 yourdomain 替换成证书绑定的域名。

如果网页地址栏出现小锁标志,表示证书已经安装成功。

Windows Server

Internet Information Services

技术支持邮箱地址:<u>support-china@globalsign.com</u>

文档支持站点地址:<u>https://www.globalsign.cn/resources/installation</u>